## ¿CÓMO ENCONTRAR AL CONCURSO ARGUEDAS Y ONEM?

PASO 1: HACER CLIC EN EL ÍCONO DE ERUEKA

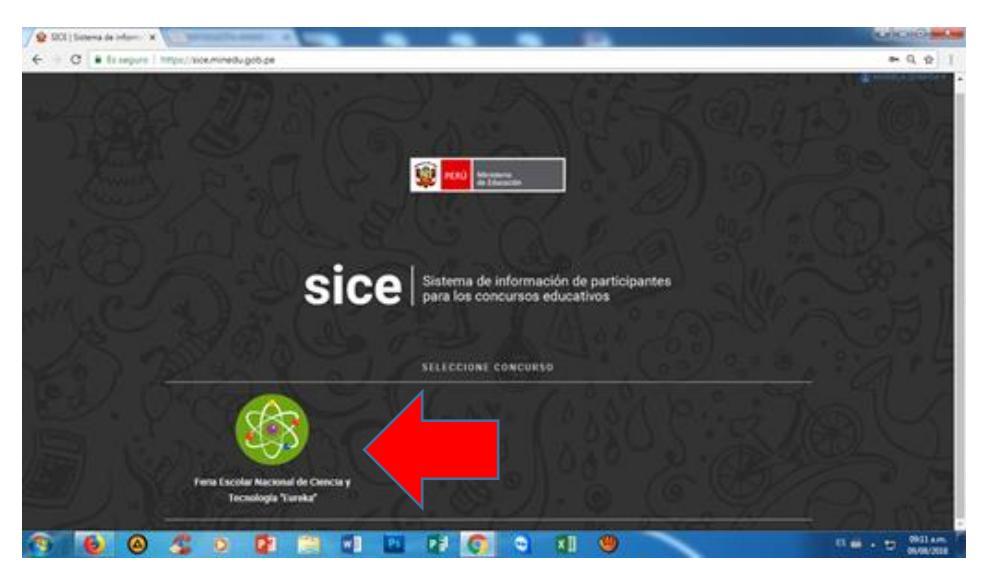

## PASO 2: HACER CLIC EN LA PARTE SUPERIOR DERECHA EN EL NOMBRE DEL USUARIO

| 🍓 Senvicios Educativos - ESC 🗙 🚺 (1) WhatsApp 🛛 🗙 🙀 SICE   Sistema de informa 🗙 💶 SIAGIE 🛛 🗙 Nueva pestaña                                       | × 0 ×                                                                         |
|----------------------------------------------------------------------------------------------------|-------------------------------------------------------------------------------|
| EKA/Concurso/Index                                                                                                    | ☆ :                                                                           |
| .rol de informes: 🝐 Aplicativos de Concu 🝐 Concursos MINEDU 🔮 Concursos Educativo 🝐 Concurso de Matemi G 🛛 Gmail - Recibidos - a 😣 Portal del Es | ado Per 🙀 SICE   Sistema de infr 🔎 SE@CE 3.0 - Buscad: 🛛 👋 📃 Otros marcadores |
|                                                                                                    | PERO Midatano de Educación                                                    |
| o. Feria Escolar Nacional de Ciencia y Tecnología Eureka PERIODO. 2018                                                                           | ARIELA NANCY -                                                                |
| nido                                                                                                    | ,쇍 Inicio                                                                     |
| Feria Escolar Nacional de Ciencia y Tecnología Eureka                                                                                            | ales y rienrias sociales. Asimismo impulsa la investinación                   |

PASO 3: SELECCIONAR LA OPCIÓN CAMBIAR NIVEL

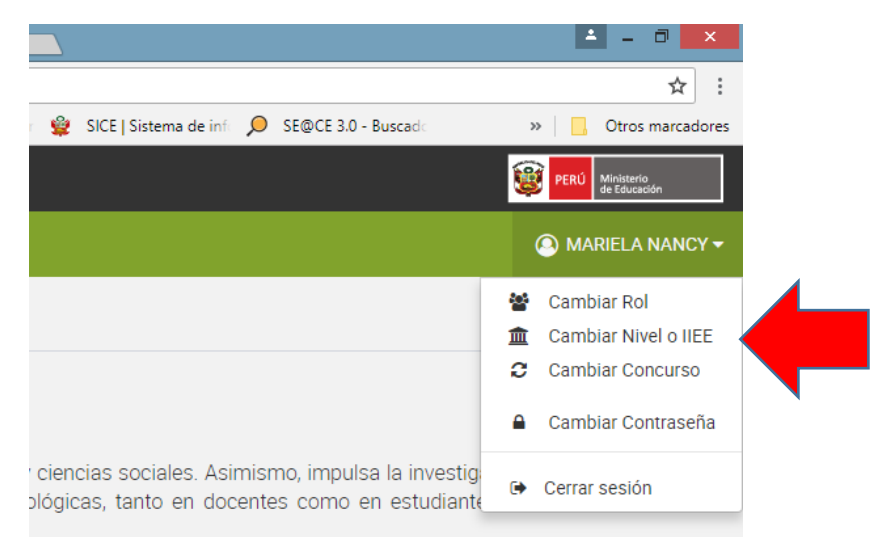

## PASO 4: ESCOGER EL CÓDIGO MODULAR DE SECUNDARIA

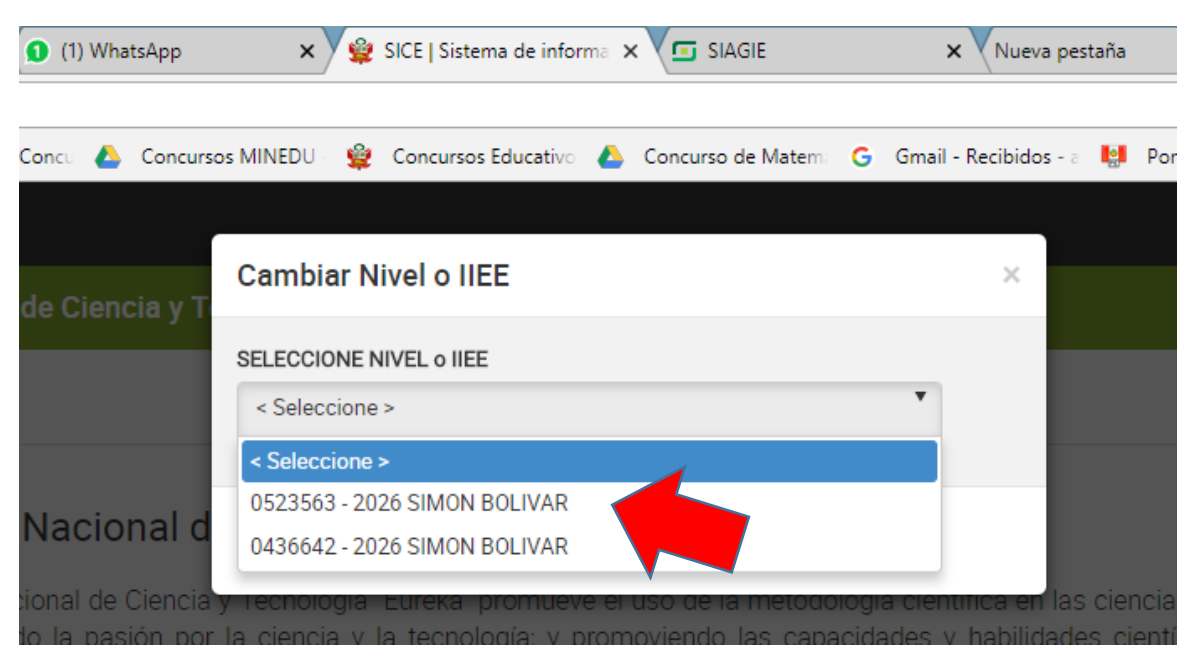

## PASO 5: APARECERÁN TODOS LOS CONCURSO Y HACER CLIC EN EL CONCURSO QUE CORRESPONDA

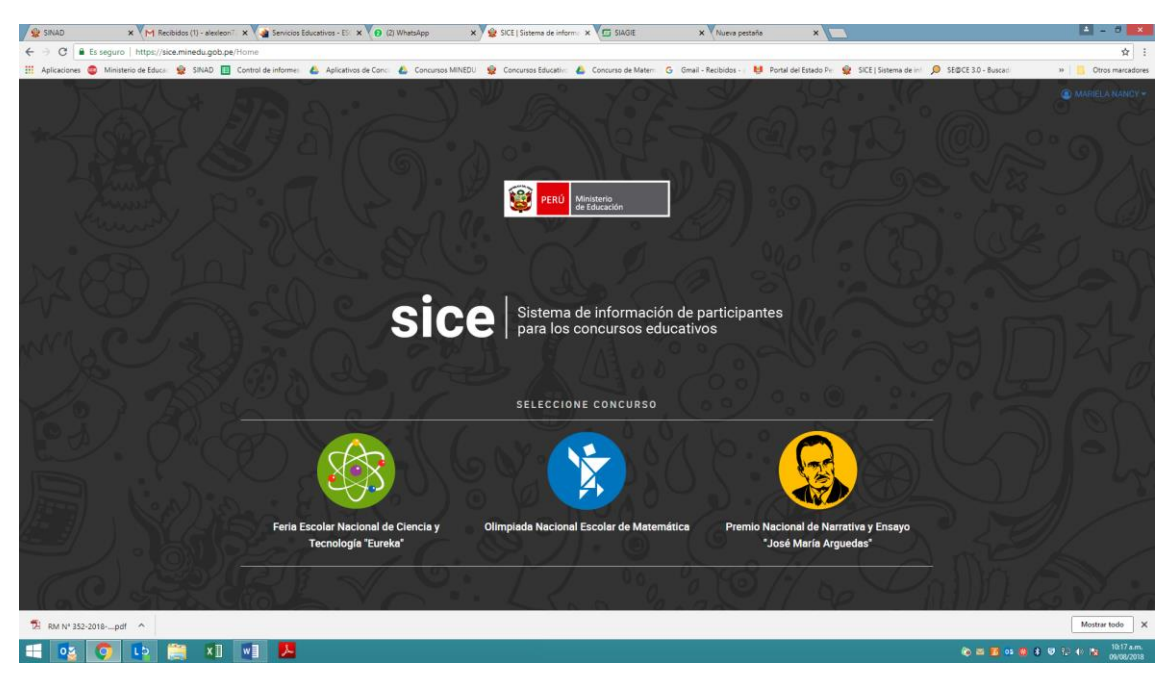